**Extension Request** 

On the FHLBI.GIVES homepage, select the drop-down arrow next **Disbursement Phase**. From there select **ADD** next to **Extensions**. On the next screen, select the project that you want to extend. The next window prompt you to start an extension request.

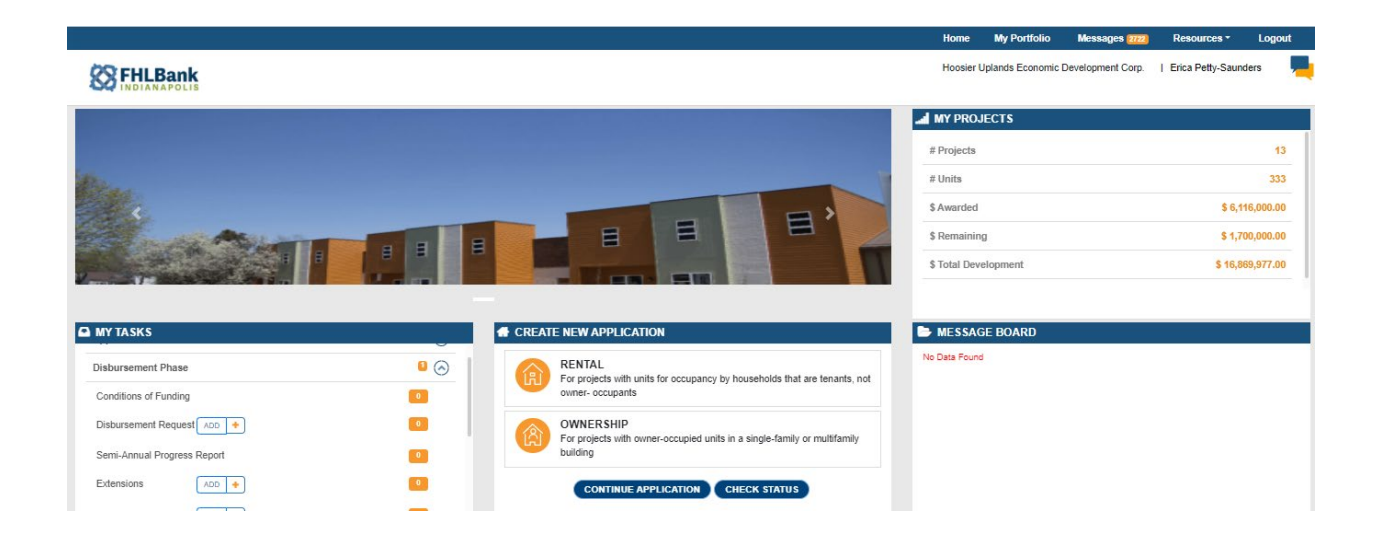

On the next screen, select the project in which you want to submit the extension request. Then select **START NEW EXTENSION**.

|                                        |                                                                                                    |                                                                                                    | Home      | My Portfolio     | Messages 2722     | Resources *       | Logout |
|----------------------------------------|----------------------------------------------------------------------------------------------------|----------------------------------------------------------------------------------------------------|-----------|------------------|-------------------|-------------------|--------|
| Bank                                   |                                                                                                    |                                                                                                    | Hoosier   | Uplands Economic | Development Corp. | Erica Petty-Saund | ers 💻  |
| Project Information                    |                                                                                                    |                                                                                                    |           |                  |                   |                   |        |
| Project Number<br>2020A06006           | Sponsor Name<br>Hoosier Uplands Economic Development Corp.                                                                      | Member Name<br>Old National Bank                                                                                                   |           |                  |                   |                   |        |
| Project Name<br>New Horizon Apartments | Sponsor Contact Details<br>Natalie Powell<br>521 W. Main Street<br>Mitchell, IN. 47446<br>mstermerg@hbi.com<br>(812) 883 - 5386 | Member Contact Details<br>Jennifer Gilbert<br>123 Main Street<br>Evansville, IN - 47706,<br>metermer@hthi.com<br>(\$12).461 - 9796 |           |                  |                   |                   |        |
| Extension Requests                     |                                                                                                    |                                                                                                    |           |                  |                   |                   |        |
| Request Code\$                         | Requested By≎                                                                                                    | Requested Date*                                                                                                    | Requested | Status≎          |                   |                   |        |
|                                        |                                                                                                    | No Data Found                                                                                                    |           |                  |                   |                   |        |
|                                        |                                                                                                    |                                                                                                    |           |                  |                   |                   |        |
|                                        |                                                                                                    |                                                                                                    |           |                  |                   |                   |        |
|                                        |                                                                                                    |                                                                                                    |           |                  |                   |                   |        |
|                                        |                                                                                                    |                                                                                                    |           |                  |                   |                   |        |
|                                        |                                                                                                    |                                                                                                    |           |                  |                   |                   |        |
|                                        | STAF                                                                                                    |                                                                                                    |           |                  |                   |                   |        |

Based on your project's needs, you will select the disbursement or project completion date. You will then enter the date you need the disbursement/or completion date extended to. Select **SAVE** and then **Next**.

|         |                              |                                     |                                                  |                         |                                                  | H I     | lome      | My Portfolio       | Messages 2722     | Resources *      | Logout                  |
|---------|------------------------------|-------------------------------------|--------------------------------------------------|-------------------------|--------------------------------------------------|---------|-----------|--------------------|-------------------|------------------|-------------------------|
|         | Bank                         |                                     |                                                  |                         |                                                  | ŀ       | Hoosier L | Iplands Economic I | Development Corp. | Erica Petty-Saun | ders 💻                  |
| Extensi | ion Details Documents        | Review & Submit                     |                                                  |                         |                                                  |         |           |                    |                   | ← Prev →         | iext                    |
|         | Project Number<br>2020A08008 | Project Name New Horizon Apartments | C Sponsor N<br>Hoosier Uplands<br>Development Co | lame<br>Economic<br>rp. | <b><u>9</u></b> Member Name<br>Old National Bank | View Mo | pre       |                    |                   |                  |                         |
|         | Extension Form               |                                     |                                                  |                         |                                                  |         |           |                    |                   |                  |                         |
|         | Milestone                    |                                     |                                                  |                         | Cut off Date                                     |         |           | Estimated [        | Date              |                  | Explain/Vie<br>Variance |
|         | First Disbursement Date*     |                                     |                                                  |                         | 12/01/2021                                       |         | Ē         | 4/8/2022           |                   |                  | Comments                |
|         | Final Disbursement Date*     |                                     |                                                  |                         | 12/01/2022                                       |         | Ē         | 12/1/2022          |                   |                  |                         |
|         | Project Completion Date*     |                                     |                                                  |                         | 12/01/2023                                       |         | Ē         | 12/1/2023          |                   |                  |                         |
|         |                              |                                     |                                                  | SAVE                    | CLOSE                                            |         |           |                    |                   |                  |                         |

Attach any documents related to the extension request. Note: supporting documents are not required but may further substantiate the need for your extension request. Select **NEXT.** 

| Exercised Decision Decision Exercised Sub the first state                                                                                                    | Control Line                                                                                                    |                                         |                                        |                 |                                                                     | Home                                                   | My Portfolio       | Messages 2722     | Resources *                                                           | Log  |
|----------------------------------------------------------------------------------------------------|----------------------------------------------------------------------------------------------------|-----------------------------------------|----------------------------------------|-----------------|---------------------------------------------------------------------|--------------------------------------------------------|--------------------|-------------------|-----------------------------------------------------------------------|------|
| Control ball Rever & Satert     Control ball     Control ball        Control ball <td>Normet New &amp; Sade     Occuments     If Project Name   Stockscools   If decomment   Extention Documentation   Decomment Name   Extention Documentation   Decomment Name   Extention Documentation   Decomment Name   Extention Documentation     Decomment Name   Extention Documentation     Decomment Name        Rest           Attached Date   State   Decomment Name   Extention Documentation           Decomment Name   Extention Documentation              No Data Foode                                                                        Cost</td> <td>ILBank</td> <td></td> <td></td> <td></td> <td>Hoosier</td> <td>Jplands Economic E</td> <td>Development Corp.</td> <td>  Erica Petty-Saun</td> <td>ders</td>                                                                                                    | Normet New & Sade     Occuments     If Project Name   Stockscools   If decomment   Extention Documentation   Decomment Name   Extention Documentation   Decomment Name   Extention Documentation   Decomment Name   Extention Documentation     Decomment Name   Extention Documentation     Decomment Name        Rest           Attached Date   State   Decomment Name   Extention Documentation           Decomment Name   Extention Documentation              No Data Foode                                                                        Cost                                                                                                    | ILBank                                  |                                        |                 |                                                                     | Hoosier                                                | Jplands Economic E | Development Corp. | Erica Petty-Saun                                                      | ders |
| Decuments     Vertex Number     Vertex Number        Vertex Number                                                                    <                                                                                                    | Deciments       Extention Documentation       Extention Documentation         Conserved       Conserved       No Data Found         Conserved       Conserved       No Data Found                                                                                                    | nsion Details Documents Review & Submit |                                        |                 |                                                                     | Hoosier Uplands Economic Development Corp. <pre></pre> |                    |                   |                                                                       |      |
| Image: Second Second Secon | Image: Space Name       Image: Space Name       Image: Space Nam       Image: Space Name       Ima                                                                                                    | Documents                               |                                        |                 |                                                                     |                                                        |                    |                   |                                                                       |      |
| List of documents   Convert Name 1:   Extention Documentation     No Data Found     No Data Found     Data methods     Status     Decision By     Action     Convert Name 1:     Extention Documentation     Data methods     Status     Decision By     Action     Convert Name 1:     Extention Documentation     No Data Found     Data methods     Status     Decision By     Convert Name 1:     Extention Documentation     No Data Found     Data methods     Data methods     Convert Name 2:     Convert Name 2:     Convert Name 2:     Convert Name 2:     Convert Name 2:     Convert Name 2:     Convert Name 2:     Convert Name 2:     Convert Name 2:     Convert Name 2:     Convert Name 2:     Convert Name 2:     Convert Name 2: </td <td>List of documents   Spenner Names:   Extention Documentation   Extention Documentation     Decement Names:   Extention Documentation     Decement Names:   Extention Documentation     Decement Names:     Decement Names:   Extention Documentation     Decement Names:     Decement Names:     Decement Names:     Decement Names:     Decement Names:     Decement Date is modified     Explanation     Counter Name:     Explanation        Counter Name:              Serve:                    Decement Date is modified                                                                       <b>Decement Date is modified Decement Date is modified Decement Date is modified Decement Date is modified Decement Date is modified</b></td> <td>All Project Number<br/>2020A06008</td> <td>Project Name<br/>New Horizon Apartments</td> <td></td> <td><b>c</b> Sponsor Name<br/>Hoosier Uplands Economic Development Corp.</td> <td>g</td> <td>Member Name</td> <td></td> <td></td> <td></td>                                                                                                    | List of documents   Spenner Names:   Extention Documentation   Extention Documentation     Decement Names:   Extention Documentation     Decement Names:   Extention Documentation     Decement Names:     Decement Names:   Extention Documentation     Decement Names:     Decement Names:     Decement Names:     Decement Names:     Decement Names:     Decement Date is modified     Explanation     Counter Name:     Explanation        Counter Name:              Serve:                    Decement Date is modified <b>Decement Date is modified Decement Date is modified Decement Date is modified Decement Date is modified Decement Date is modified</b>                                                                                                    | All Project Number<br>2020A06008        | Project Name<br>New Horizon Apartments |                 | <b>c</b> Sponsor Name<br>Hoosier Uplands Economic Development Corp. | g                                                      | Member Name        |                   |                                                                       |      |
| Source Rocements     Extention Documentation     Extention Documentation     Deg and drop your files here.     Constrained drop your files here.     Action Items     Explanation     Source of work was not completed on time. Set the entire project bailed.                                                                                                    | Species       Decimient Name       Attached Date       Status       Decision By       Action         Extension Documentation       Image: Constant Name       No Data Found       Image: Constant Name       No Data Found                                                                                                    | List of documents                       |                                        | Document Name : | Extention Documentation                                             |                                                        |                    |                   |                                                                       | Ŧ    |
| Extention Documentation       Image: Constraint of the start of the start of the s                              | Extension Documentation       Image: Coord Secure         Image: Secure Secure Secu                                                  | Sponsor Documents                       | ×                                      | Document Name   | Attached Date                                                       | Status                                                 | Decision E         | 3y /              | 22 Resources <sup>×</sup> Logi<br>p.   Erica Petty-Saunders<br>Action |      |
|                                                                                                    | Image: Image: | Extention Documentation                 |                                        |                 | No Data                                                             | Found                                                  |                    |                   | 2) Resources ▼ Logo<br>2.   Erica Petty-Saunders<br>Action            |      |
| ation Items tion Item Explanation Source was not completed on time. Set the entire project behind.                                                                                                    | ation Items tion Item Explanation Sound work was not completed on time. Set the entire project behind.                                                                                                    |                                         |                                        |                 | Drag and drop y                                                     | our files here.                                        |                    |                   |                                                                       |      |
| Idion Items Idion Item Explanation Cround work was not completed on time. Set the entire project behind.  SAVE CLOSE                                                                                                    | ation Items     Explanation       Ition Item     Explanation       Disbursement Date is modified     Ground work was not completed on time. Set the entire project behind.                                                                                                    |                                         |                                        |                 |                                                                     |                                                        |                    |                   | ×                                                                     |      |
| tion Item Explanation Disbursement Date is modified                                                                                                    | tion Item Explanation Disbursement Date is modified Ground work was not completed on time. Set the entire project behind.  SAVE CLOSE                                                                                                    | on Items                                |                                        |                 |                                                                     |                                                        |                    |                   |                                                                       |      |
| Disbursement Date is modified Ground work was not completed on time. Set the entire project behind.  SAVE CLOSE                                                                                                    | Disbursement Date is modified Ground work was not completed on time. Set the entire project behind.  SAVE CLOSE                                                                                                    | Item                                    |                                        |                 | Explanation                                                         |                                                        |                    |                   |                                                                       |      |
| Link Link   Link Link <plink< p=""> <plink< p=""> <plink< <="" td=""><td></td></plink<></plink<></plink<></plink<></plink<></plink<></plink<></plink<></plink<></plink<></plink<></plink<></plink<></plink<></plink<></plink<></plink<></plink<></plink<></plink<></plink<></plink<></plink<></plink<></plink<></plink<></plink<></plink<></plink<>                                                                                                    |                                                                                                    |                                         |                                        |                 |                                                                     |                                                        |                    |                   |                                                                       |      |
|                                                                                                    |                                                                                                    |                                         |                                        | SAVE CLOSE      | )                                                                   |                                                        |                    |                   |                                                                       |      |
|                                                                                                    |                                                                                                    |                                         |                                        |                 |                                                                     |                                                        |                    |                   |                                                                       |      |
|                                                                                                    |                                                                                                    |                                         |                                        |                 |                                                                     |                                                        |                    |                   |                                                                       |      |
|                                                                                                    |                                                                                                    |                                         |                                        |                 |                                                                     |                                                        |                    |                   |                                                                       |      |

On the right of the page, select **Explain/View Variance.** This is where you will explain your need for the extension. Be sure to select **Save** on this screen.

| Vi | riance                              | ×                                                                     | : |
|----|-------------------------------------|-----------------------------------------------------------------------|---|
|    | Validation Items                    |                                                                       |   |
|    | Validation Item                     | Explanation                                                           |   |
|    | First Disbursement Date is modified | Ground work was not completed on time. Set the entire project behind. |   |
|    | SAVE                                | )                                                                     |   |

Review your information and SEND TO MEMBER BANK.

|                                        |                                        |                                                                 |                        | Home      | My Portfolio                                                                                                    | Messages 2722 | Resources * | Logout                   |
|----------------------------------------|----------------------------------------|-----------------------------------------------------------------|------------------------|-----------|----------------------------------------------------------------------------------------------------|---------------|-------------|--------------------------|
|                                        |                                        |                                                                 |                        | Hoosier U | Hoosier Uplands Economic Development Corp.   Erica Petty-Saunders<br>← Prev →Next<br>we More<br>@ Concernent<br>@ Concernent<br>@ Concern |               |             |                          |
| Extension Details Documents            | Review & Submit                        |                                                                 |                        |           |                                                                                                    |               | ← Prev →    | lext                     |
| Project Number                         | Project Name<br>New Horizon Apartments | C Sponsor Name<br>Hoosier Uplands Economic<br>Development Corp. | Old National Bank      | View More |                                                                                                    |               |             |                          |
| Sponsor Signature                      |                                        |                                                                 | Member Signature       |           |                                                                                                    |               |             |                          |
| Organization Name: Hoosier Uplands Eco | onomic Development Corp.               |                                                                 | Organization Name: N/A |           |                                                                                                    |               |             | Explain/View<br>Variance |
| User Id: ahpettesp                     |                                        |                                                                 | User Id: N/A           |           |                                                                                                    |               |             | Add/See                  |
| User Name: Erica Petty-Saunders        |                                        |                                                                 | User Name: N/A         |           |                                                                                                    |               |             | Comments                 |
| Date: 03/28/2022                       |                                        |                                                                 | Date: N/A              |           |                                                                                                    |               |             |                          |
|                                        |                                        | SEND TO MER                                                     | MBER BANK CLOSE        |           |                                                                                                    |               |             |                          |

## MEMBER

On the FHLBI.GIVES homepage, select the drop-down arrow next to **Disbursement Phase**. If there is an extension for you to review, you will see a number next to **Extension**. Select **Extension**.

|                             |     |                             |                      | Home My Portfolio | Messages 🚥        | Resources *       | Logout    |
|-----------------------------|-----|-----------------------------|----------------------|-------------------|-------------------|-------------------|-----------|
| S FHLBank                   |     |                             |                      |                   | Old National Bank | Erica Petty-Saune | ders 📕    |
|                             |     |                             |                      |                   |                   |                   | _         |
|                             |     |                             | MY PROJECTS          |                   |                   |                   |           |
|                             |     |                             | # Projects           |                   |                   |                   | 65        |
| 1 Star                      |     |                             | # Units              |                   |                   |                   | 2,704     |
| 4                           |     |                             | \$ Awarded           |                   |                   | \$ 33,1           | 76,947.00 |
|                             |     |                             | \$ Remaining         |                   |                   | \$ 12,1           | 27,184.84 |
|                             |     |                             | \$ Total Development |                   |                   | \$ 43,90          | 30,924.00 |
|                             |     |                             |                      |                   |                   |                   |           |
| MY TASKS                    |     | MY APPLICATONS              | MESSAGE BOARD        |                   |                   |                   |           |
| Application Submission      | 0 0 | View InProcess Applications | No Data Found        |                   |                   |                   |           |
| Disbursement Phase          | ی 😫 | View Submitted Applications |                      |                   |                   |                   |           |
| Conditions of Funding       | •   |                             |                      |                   |                   |                   |           |
| Disbursement Request        | •   |                             |                      |                   |                   |                   |           |
| Semi-Annual Progress Report |     |                             |                      |                   |                   |                   |           |
| Extensions                  | •   |                             |                      |                   |                   |                   |           |
|                             |     |                             |                      |                   |                   |                   |           |

On the next screen, select the project that you want to review.

|                                                                                                    |              | Home My Portfolio | Messages 2723     | Resources -      | Logout                            |
|----------------------------------------------------------------------------------------------------|--------------|-------------------|-------------------|------------------|-----------------------------------|
| FHLBank                                                                                                    |              |                   | Old National Bank | Erica Petty-Saur | nders 💻                           |
| Etkenikon Details Documents Review & Submit                                                                                                    |              |                   |                   | ← Prev           | → Next                            |
| Project Number     Rev Fortson Agamments     Rev Fortson Agamments     Rev Fortson Agamments     Rev Fortson Agamments     Rev Fortson Agamments | there idease |                   |                   |                  |                                   |
| Extension Form                                                                                                    |              |                   |                   |                  |                                   |
| Milestone                                                                                                    | Cut off Date | Estimated Date    |                   |                  |                                   |
| First Disbursement Date*                                                                                                    | 12/01/2021   | 4/8/2022          |                   |                  |                                   |
| Final Disburgement Date*                                                                                                    | 12/01/2022   | 12/1/2022         |                   |                  |                                   |
| Project Completion Data*                                                                                                    | 12/01/2023   | 12/1/2023         |                   |                  |                                   |
|                                                                                                    | CLOSE        |                   |                   |                  | Explain Ve                        |
|                                                                                                    |              |                   |                   |                  | Verierce     Add See     Comments |

Review the information provided by the sponsor. Select Next.

|                                        |                                                                                                    |                                      |                                                                       |                                                                                                    | Home                                                                                                    | My Portfolio                                                                                                    | Messages 2724                                                                                                    | Resources *     | Logout                                                                                                    |
|----------------------------------------|----------------------------------------------------------------------------------------------------|--------------------------------------|-----------------------------------------------------------------------|----------------------------------------------------------------------------------------------------|----------------------------------------------------------------------------------------------------|----------------------------------------------------------------------------------------------------|----------------------------------------------------------------------------------------------------|-----------------|----------------------------------------------------------------------------------------------------|
|                                        |                                                                                                    |                                      |                                                                       | Nom     No     Notices     Notices     Logad       Cold Halons Exist     1: Exis Pethy-Sander         Image: Cold Halons Exist     Image: Cold Halons Exist         Image: Cold Halons Exist     Image: Cold Halons Exist         Image: Cold Halons Exist     Image: Cold Halons <t< td=""></t<>                                                                                                    |                                                                                                    |                                                                                                    |                                                                                                    |                 |                                                                                                    |
|                                        | Nome     Wy fortikino     Resurgers (10)     Resurgers (10)     Resurgers (10)       Coll Midnal Bark     I Extended Hanne     Coll Midnal Bark     I Extended Hanne |                                      |                                                                       |                                                                                                    |                                                                                                    |                                                                                                    |                                                                                                    |                 |                                                                                                    |
|                                        |                                                                                                    |                                      |                                                                       |                                                                                                    |                                                                                                    |                                                                                                    |                                                                                                    |                 |                                                                                                    |
| Project Name<br>New Horizon Apartments |                                                                                                    |                                      | <u>ct≇</u> Sponsor Name<br>Hossier Uplands Economic Development Corp. |                                                                                                    | St. Member Name<br>Old National Bank                                                                                                    |                                                                                                    |                                                                                                    |                 |                                                                                                    |
|                                        |                                                                                                    | Document Name :                      | Extention Documentation                                               |                                                                                                    |                                                                                                    |                                                                                                    |                                                                                                    |                 |                                                                                                    |
|                                        | ~                                                                                                    | Document Name                        | Status                                                                | Attached Date                                                                                                    | Decision By                                                                                                    |                                                                                                    | Action                                                                                                    |                 |                                                                                                    |
|                                        |                                                                                                    |                                      |                                                                       | No Data Found                                                                                                    |                                                                                                    |                                                                                                    |                                                                                                    |                 |                                                                                                    |
|                                        | ~                                                                                                    |                                      |                                                                       |                                                                                                    |                                                                                                    |                                                                                                    |                                                                                                    |                 |                                                                                                    |
|                                        |                                                                                                    |                                      |                                                                       |                                                                                                    |                                                                                                    |                                                                                                    |                                                                                                    |                 |                                                                                                    |
|                                        |                                                                                                    |                                      |                                                                       |                                                                                                    |                                                                                                    |                                                                                                    |                                                                                                    |                 |                                                                                                    |
|                                        |                                                                                                    |                                      |                                                                       |                                                                                                    |                                                                                                    |                                                                                                    |                                                                                                    |                 |                                                                                                    |
|                                        |                                                                                                    |                                      |                                                                       |                                                                                                    |                                                                                                    |                                                                                                    |                                                                                                    |                 | <b>e</b>                                                                                                    |
|                                        |                                                                                                    |                                      |                                                                       |                                                                                                    |                                                                                                    |                                                                                                    |                                                                                                    |                 |                                                                                                    |
|                                        |                                                                                                    |                                      |                                                                       |                                                                                                    |                                                                                                    |                                                                                                    |                                                                                                    |                 | 0                                                                                                    |
|                                        | Poject Name<br>New Korgon Agaments                                                                                                    | Project Name<br>New Horsen Acadments | Project Name<br>New Horgon Agaments                                   | Project Name New Update Easternit Cars.  Project Name New Update Easternit Cars.  Project Name New Update Easternit Cars.  Project Name Concret Name Concret Nam | Project Name Heser Values Heser Values Hese | Project Hame<br>Here Huser Againets         Ext Sponsor Name<br>Here Hydren Earonn Development Corp.         Ext Member Hame<br>Did Hateral Back           Conserver Name 1         Descreter Name 1         Descreter Name 1         Name 1         Descreter Name 1         Descreter Name 1         Descreter Name 1         Descreter Name 1         Descreter Name 1         Descreter Name 1         Descreter Name 1         Descrer | Project Hame<br>Here Husers         Ext Sponsor Name<br>Here Huser Upters Extrom Development Corp.         Ext Member Hame<br>Did Method Hame           Conserver Name 1         Descreter Name 1         Descreter Name 1         Descreter Name 1           Conserver Name 1         Descreter Name 1         Descreter Name 1         Descreter Name 1           Very 1         Descreter Name 1         Descreter Name 1         Descreter Name 1           Very 1         Descreter Name 1         Descreter Name 1         Descreter Name 1 | Di Nationa Bank | Otherwise     Ence Help-Sea       Project Name<br>New Informa System     Car Sponser Name<br>New Informa Decement Corp.       Optimizer Name<br>New Informa Decement Corp.     Cartered Name<br>Optimizer Name<br>New Informa Decement Corp.       Optimizer Name<br>New Information     Conserve Name<br>New Information       Optimizer Name<br>New Information     Conserve Name<br>New Information       Optimizer Name<br>New Information     Conserve Name<br>New Information |

Review any provided documents from the sponsor. On the **Explain/View Variance** tab on the right, you can review the explanation for the extension request as well as add comments via **Add/See Comments**.

Select Next.

|                                             |                        |                                            |                                      |           | Home | My Portfolio | Messages 2223     | Resources *    |               |
|---------------------------------------------|------------------------|--------------------------------------------|--------------------------------------|-----------|------|--------------|-------------------|----------------|---------------|
| HLBank                                      |                        |                                            |                                      |           |      |              | Old National Bank | Erica Petty-Sa | unde          |
| idension Details 🔰 Documents 🔪 Review i     | 8 Submit               |                                            |                                      |           |      |              |                   | + Prev         | $\rightarrow$ |
|                                             |                        |                                            |                                      |           |      |              |                   |                |               |
| 2020A08008                                  | New Horizon Apartments | Hoosier Uplands Economic Development Corp. | Old National Bank                    | View More |      |              |                   |                |               |
|                                             |                        |                                            |                                      |           |      |              |                   |                |               |
| Sponsor Signature                           |                        |                                            | wember Signature                     |           |      |              |                   |                |               |
| Organization Name: Hoosier Uplands Economic | Development Corp.      |                                            | Organization Name: Old National Bank |           |      |              |                   |                |               |
| User Id: ahpettesp                          |                        |                                            | Iser Id: ahpettemb                   |           |      |              |                   |                |               |
| User Name: Erica Petty-Saunders             |                        | 1                                          | Iser Name: Erica Petty-Saunders      |           |      |              |                   |                |               |
| Date: 03/28/2022                            |                        | 1                                          | Date: 03/29/2022                     |           |      |              |                   |                |               |
|                                             |                        | RETURN TO SPONSOR SUE                      | MIT TO FHLB CLOSE                    |           |      |              |                   |                |               |
|                                             |                        |                                            |                                      |           |      |              |                   |                |               |
|                                             |                        |                                            |                                      |           |      |              |                   |                |               |
|                                             |                        |                                            |                                      |           |      |              |                   |                |               |
|                                             |                        |                                            |                                      |           |      |              |                   |                | Ľ             |
|                                             |                        |                                            |                                      |           |      |              |                   |                | _             |

If there are changes required, you may select **RETURN TO SPONSOR**. If the information provided is acceptable per your review, you may select **SUBMIT TO FHLB**.